# Chapter 23 Misc. Render Commands

308

#### Raytracing 23.1

#### Introduction

Ray Tracing is a global illumination based rendering method. It traces rays of light from the eye back through the image plane into the scene. Then the rays are tested against all objects in the scene to determine if they intersect any objects. If the ray misses all objects, then that pixel is shaded the background color. Ray tracing handles shadows, multiple specular reflections, and texture mapping in a very easy straight-forward manner.

Note that ray tracing, like scan-line graphics, is a point sampling algorithm. We sample a continuous image in world coordinates by shooting one or more rays through each pixel. Like all point sampling algorithms, this leads to the potential problem of aliasing, which is manifested in computer graphics by jagged edges or other nasty visual artifacts.

In ray tracing, a ray of light is traced in a backwards direction. That is, we start from the eye or camera and trace the ray through a pixel in the image plane into the scene and determine what it hits. The pixel is then set to the color values returned by the ray.

#### www.siggraph.org/education/ materials/HyperGraph/raytrace/rtrace0.htm

1. Choose View, Render, Render...

or

2. **Type** RENDER at the command prompt.

Command: render

3. Choose PhotoRaytrace as the render type.

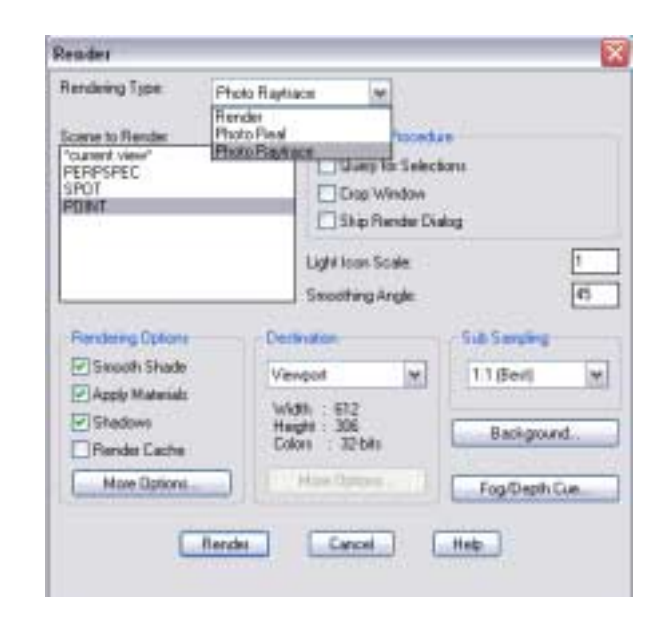

# **Raytracing & Subsampling Options**

#### Set Antialiasing 23.2

| 1. | Choose | View, Render, Render                 |
|----|--------|--------------------------------------|
|    |        | or                                   |
| 2. | Туре   | RENDER at the command prompt.        |
|    |        | Command: render                      |
| 3. | Choose | More Optionsunder Rendering Options. |
| 4. | Choose | High as the Anti-Aliasing method.    |
| 5. | Click  | OK.                                  |

6. **Render** the viewport.

| rá Allaing             | Face Controls                |
|------------------------|------------------------------|
| Minimal                | Oricand back facer           |
| Low                    | Back face normal is negative |
| Hedum                  | Depth Map Shadow Controls    |
| High                   | Minimum Biasc Z              |
| depline Sampling       | Maximure Biar: 4             |
| Erable .               |                              |
| ontrast Threshold 0.03 | Tenture Map Sampling         |
| er Town Depth          | O Point Sample               |
| aninun Deptit: 3       | 🕒 Linear Sample              |
| ututt Threshold 0.03   | ⊖ Mip Map Sample             |
| 22 N 2                 | 10 10 TO 10                  |

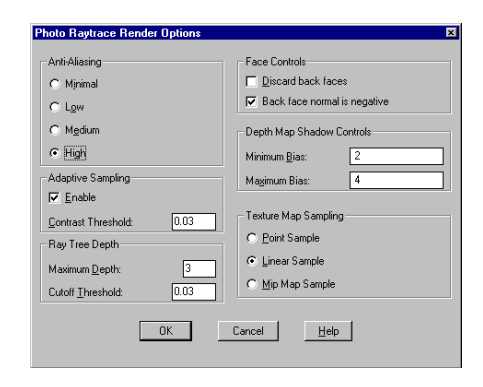

# Adaptive Sampling 23.3

| 1. | Choose | View, Render, Render          |
|----|--------|-------------------------------|
|    |        | or                            |
| 2. | Туре   | RENDER at the command prompt. |
|    |        | Command: render               |

3. Choose More Options...under Rendering Options.

| Artiflaing              | Face Controls                |
|-------------------------|------------------------------|
| Othining                | Discardback taces            |
| Olm                     | Back tace normal is negative |
| OMedum                  | Depth Map Shadavi Controls   |
| ⊙ Hah                   | Meximum Bas: 2               |
| Adaptive Sampling       | MaximumRiac 4                |
| 🕑 Enable                |                              |
| Contrast Threshold 0103 | Testue Mop Sampling          |
| Rise Tree Depth         | O Paet Sarple                |
| Maximum Depth 1         | C Linear Sample              |
| Futur Threshold         | C Mp Map Sample              |

#### Ray Tree Depth 23.4

1. **Choose** View, Render, Render...

or

- 2. **Type** RENDER at the command prompt. Command: **render**
- 3. Choose More Options...under Rendering Options.

| Photo Raytrace Render Options            |                                                                 |
|------------------------------------------|-----------------------------------------------------------------|
| ArtiAlasing<br>O Minand<br>O Low         | Face Controls  Discard back faces  Back face roomal is negative |
| O Median<br>⊙ High                       | Dopth Map Shadow Climbub<br>Minimum Blass 2                     |
| Adigine Sarging                          | Harrara Bier 4                                                  |
| Contrast Threshold 0.03                  | Point Sample                                                    |
| Maximum Depth 2<br>Cutoff Threehold (103 | ⊙ Linear Sample<br>⊙ Ng: Hap Sample                             |
|                                          | Cancel Hale                                                     |
|                                          |                                                                 |

# **Raytracing & Subsampling Options**

## Change Subsampling Options 23.5

| 1. | Choose | View, Render, Render            |
|----|--------|---------------------------------|
|    |        | or                              |
| 2. | Туре   | RENDER at the command prompt.   |
|    |        | Command: render                 |
| 3. | Choose | the Sub-sampling dropdown list. |
| 4. | Choose | 3:1                             |
| 5. | Click  | OK.                             |
| 6. | Render | the viewport.                   |

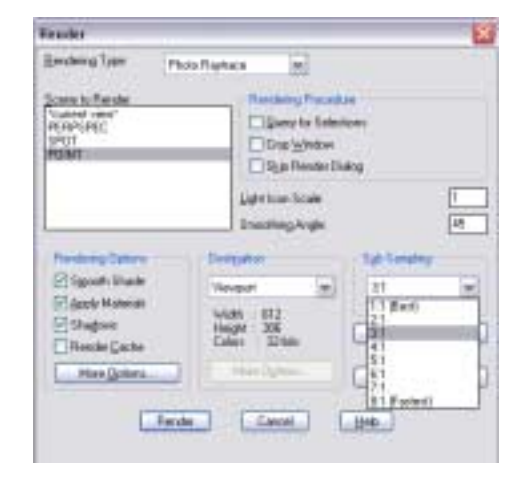

Rendered Bottle with Sub-Sampling 3:1

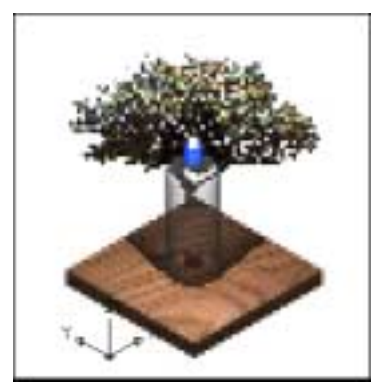

# Fog & Render Preferences

## Fog 23.6

Provides visual cues for the apparent distance of objects.

| 1. | Choose | View, Render, Fog                        |
|----|--------|------------------------------------------|
|    |        | or                                       |
| 2. | Туре   | FOG at the command prompt.               |
|    |        | Command: fog                             |
| 3. | Click  | Enable Fog to turn FOG on.               |
| 4. | Edit   | the remaining dialog options as desired. |

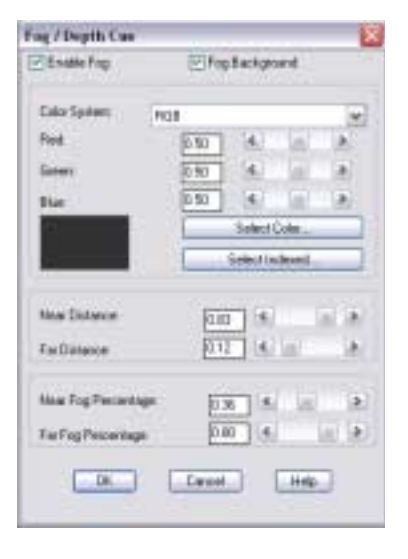

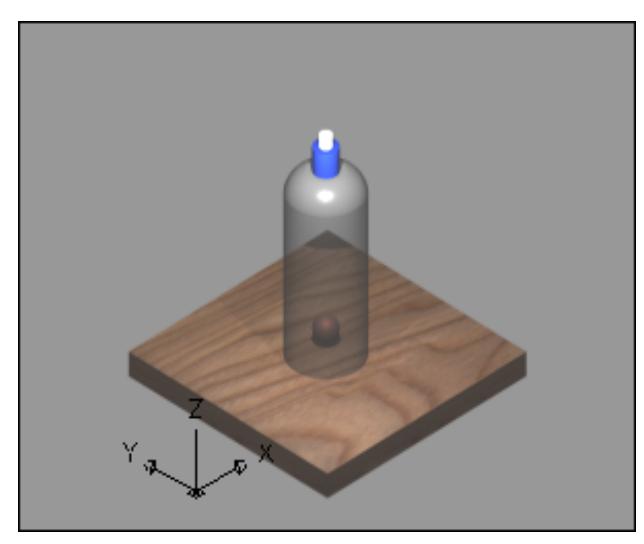

#### **Render Statistics**

| Render | Statistics | 23.6 |
|--------|------------|------|
|--------|------------|------|

Provides visual cues for the apparent distance of objects.

| 1. | Choose | View, Render, Statistics                       |
|----|--------|------------------------------------------------|
|    |        | or                                             |
| 2. | Туре   | STATS at the command prompt.                   |
|    |        | Command: stats                                 |
| 3. | Save   | the statistics to a file or choose OK to exit. |

| Statistics               | ×                   |
|--------------------------|---------------------|
| Rendering Type:          | Photo Real          |
| Scene Name:              | *current view*      |
| Total Time:              | 18 Seconds          |
| Initialization Time:     | 1 Second            |
| Traversal Time:          | 11 Seconds          |
| Render + Display Time:   | 6 Seconds           |
| Cleanup Time:            | 0 Seconds           |
| Total Faces:             | 25723               |
| Total Triangles:         | 49533               |
|                          |                     |
| Width:                   | 704                 |
| Height                   | 496                 |
| Colors:                  | 32-bits             |
| Color palette:           | Fixed AutoCad Map   |
| Save Statistics to File: | <u></u> ind File    |
| ОК                       | Cancel <u>H</u> elp |
|                          |                     |